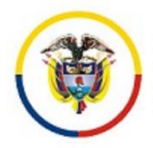

## CONSEJO SUPERIOR DE LA JUDICATURA CENTRO DE DOCUMENTACIÓN JUDICIAL

## MANUAL ADMINISTRADOR USUARIO: CONTENIDO WEB

PORTAL WEB DE LA RAMA JUDICIAL

Bogotá, agosto de 2020

Versión 1.1

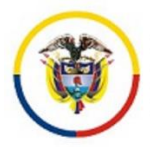

Estando dentro del sitio con un usuario \*administrador\* o con rol de \*publicador de contenidos de organización\* le aparecerá la opción resaltada en rojo en la siguiente imagen

| 🎎 JUZGADO 001 PROMISCUO 🔻                       |  |  |  |
|-------------------------------------------------|--|--|--|
| 0                                               |  |  |  |
| Ajustes del sitio                               |  |  |  |
| 📄 Páginas del sitio web                         |  |  |  |
| Administración de la Membresía del<br>Sitio web |  |  |  |
| Contenido reciente                              |  |  |  |
| 💌 Contenido Web                                 |  |  |  |
| Documentos y Multimedia                         |  |  |  |
| Enlaces                                         |  |  |  |
| 🔚 Agenda                                        |  |  |  |
| 🖾 Foros                                         |  |  |  |
| 🗾 Blogs                                         |  |  |  |
| 🖸 Wiki                                          |  |  |  |
| 📶 Encuestas                                     |  |  |  |
| O Catálogo de software                          |  |  |  |
| ■ Etiquetas                                     |  |  |  |
| 🚍 Categorías                                    |  |  |  |
| 🛅 Reglas de dispositivos móviles                |  |  |  |
| Actividad Social                                |  |  |  |
| 📷 Listas de datos dinámicas                     |  |  |  |
| 🖌 Configuración del Workflow                    |  |  |  |
| - 📰 Informacion del Despacho                    |  |  |  |

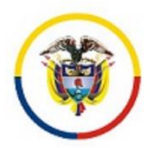

La información resaltada en amarillo es la que se muestra en el portlet info-despachos se puede modificar a gusto y hacer clic en actualizar

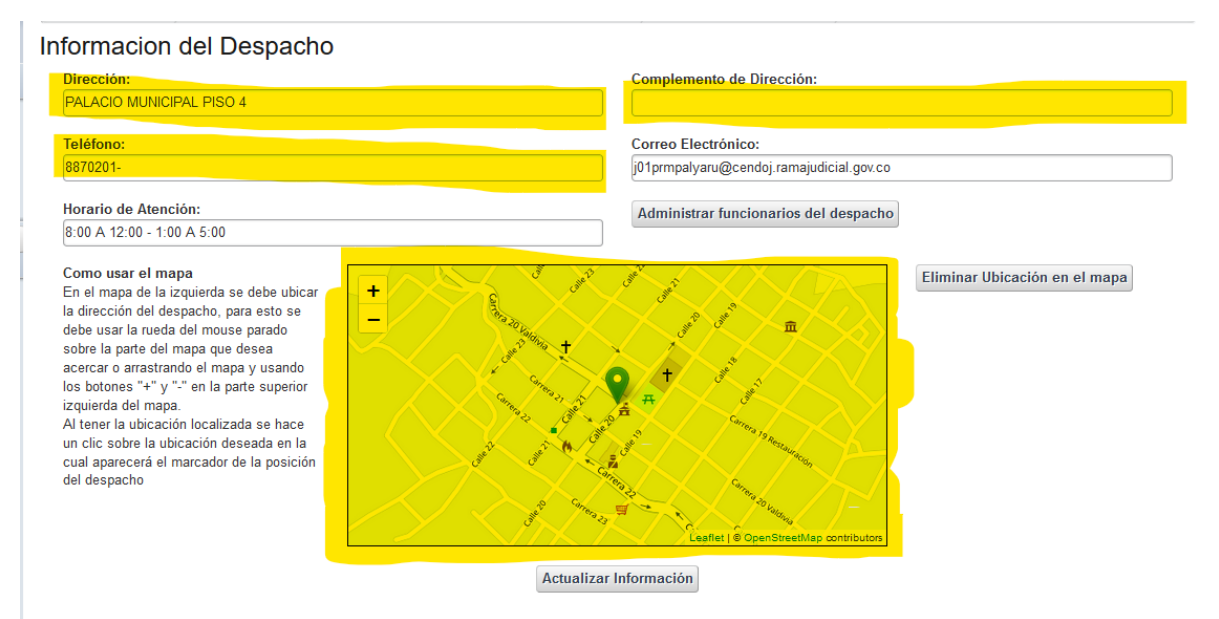

Para modificar o agregar funcionarios al despacho se hace clic sobre el botón resaltado en la siguiente imagen

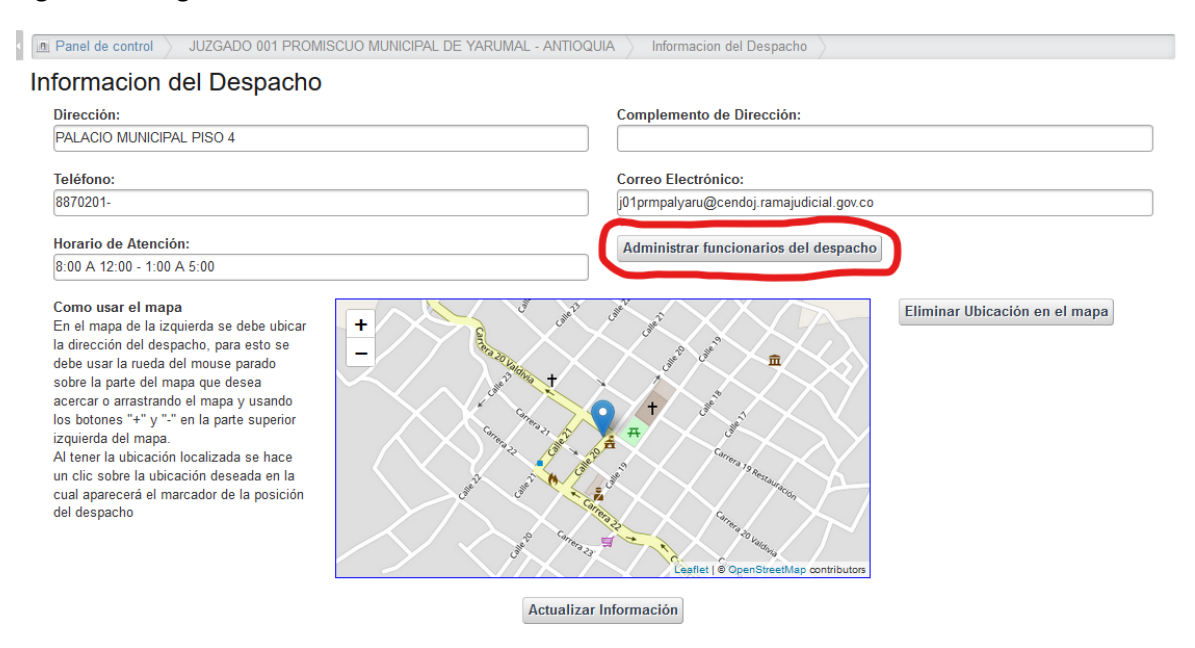

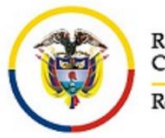

El botón resaltado en rojo es para agregar mas funcionarios al despacho y en azul se resalta las opciones que se puede realizar sobre los funcionarios ya asociados al despacho

| nformacion del Despacho              |                       |                 |
|--------------------------------------|-----------------------|-----------------|
| Volver a la información del despacho |                       |                 |
| Agregar funcionario                  |                       |                 |
| Nombre del funcionario               | Cargo del funcionario | A cciones       |
| MARGOTH NATALIA URREGO TUBERQUIA     | Juez Municipal        | Editar Acciones |
| Mostrando 1 resultado.               |                       | 🗒 Eliminar      |

Editar un funcionario solo permite editar el cargo del funcionario no el nombre

Informacion dei Despacno

|                                  | Actualizar funcionario |                |   |
|----------------------------------|------------------------|----------------|---|
| Volver                           |                        |                |   |
| Nombre                           |                        | cargo          |   |
| MARGOTH NATALIA URREGO TUBERQUIA |                        | Juez Municipal | ~ |
|                                  | Actualizar             |                |   |

Para agregar un funcionario se solicita la cedula del funcionario si la cedula ingresada ya se encuentra en la base de datos se cargan los datos del funcionario de los contrario se deben diligenciar los campos y hacer clic en agregar

| Volver              | Agre                 | egar funcionario |                          |  |
|---------------------|----------------------|------------------|--------------------------|--|
| Cedula: (Requerido) | Nombre: (Requerio    | do)              | Primer apellido:         |  |
| Segundo apellido:   | Sexo:<br>O Masculino | ○ Femenino       | Cargo:<br>Abogado Asesor |  |
|                     |                      | Agregar          |                          |  |